## 予約の変更・キャンセル、ユーザ情報変更、パスワード変更

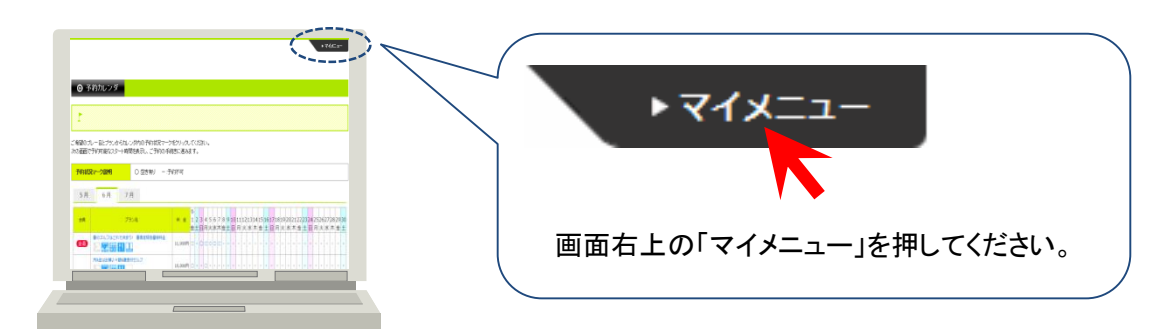

## 予約の変更・キャンセル

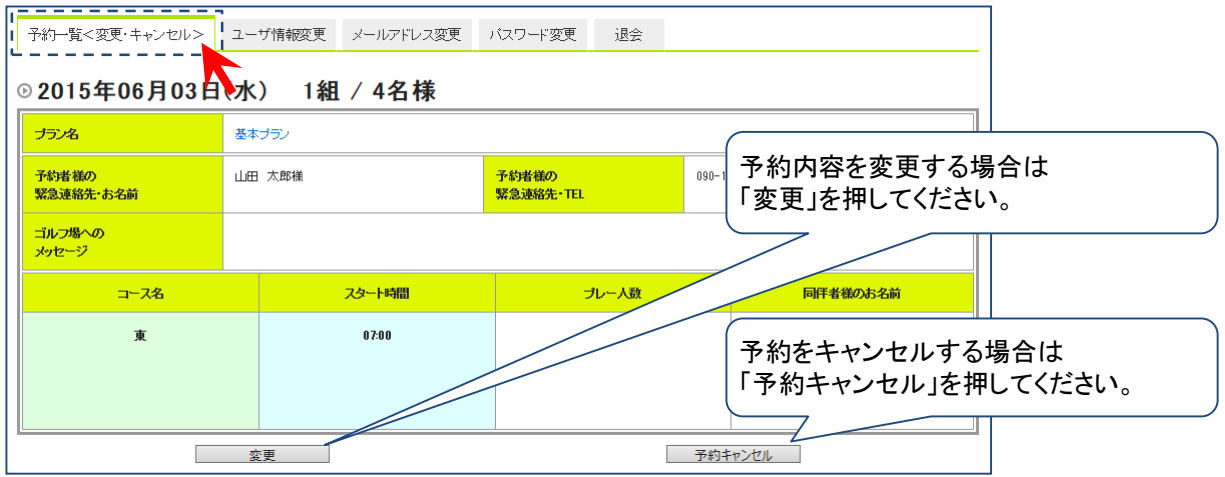

## ユーザ情報変更

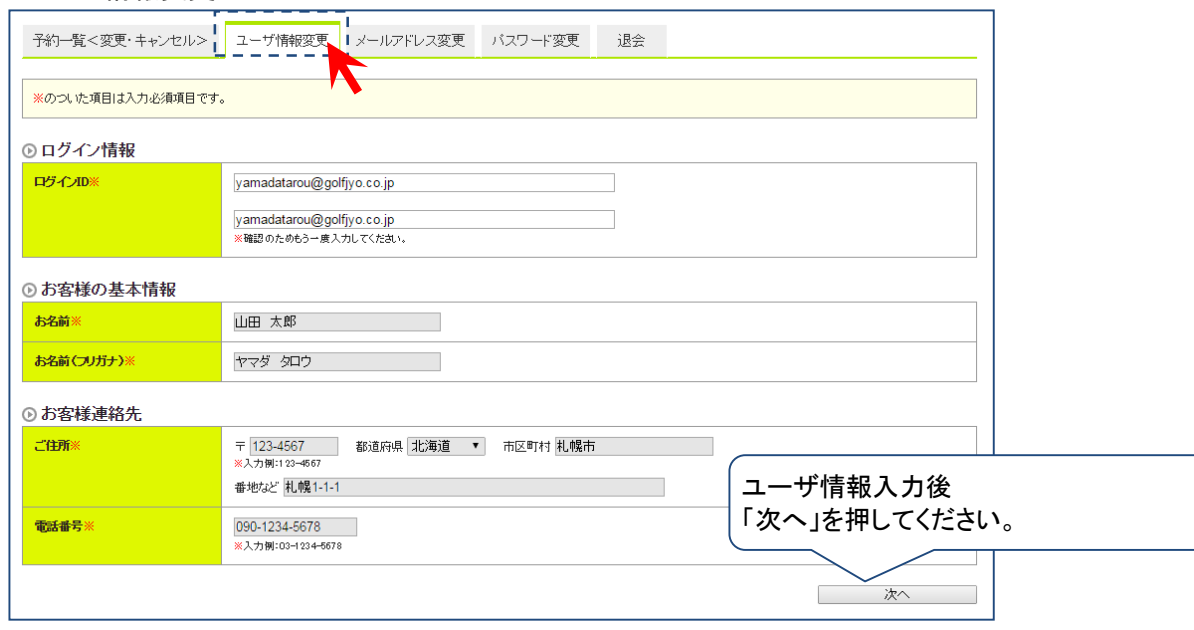

## パスワード変更

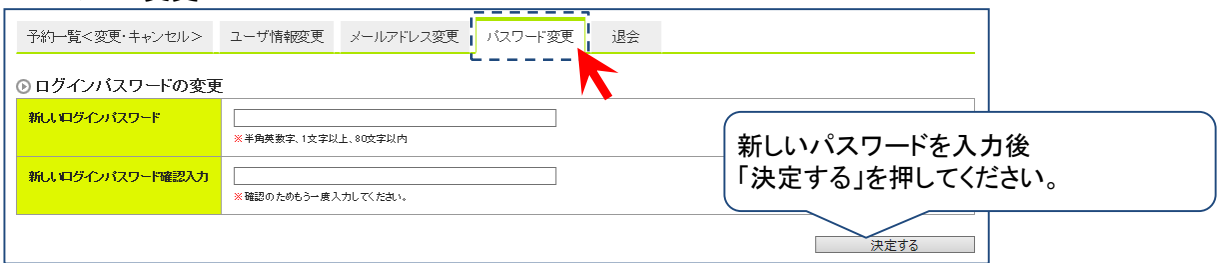

Δ

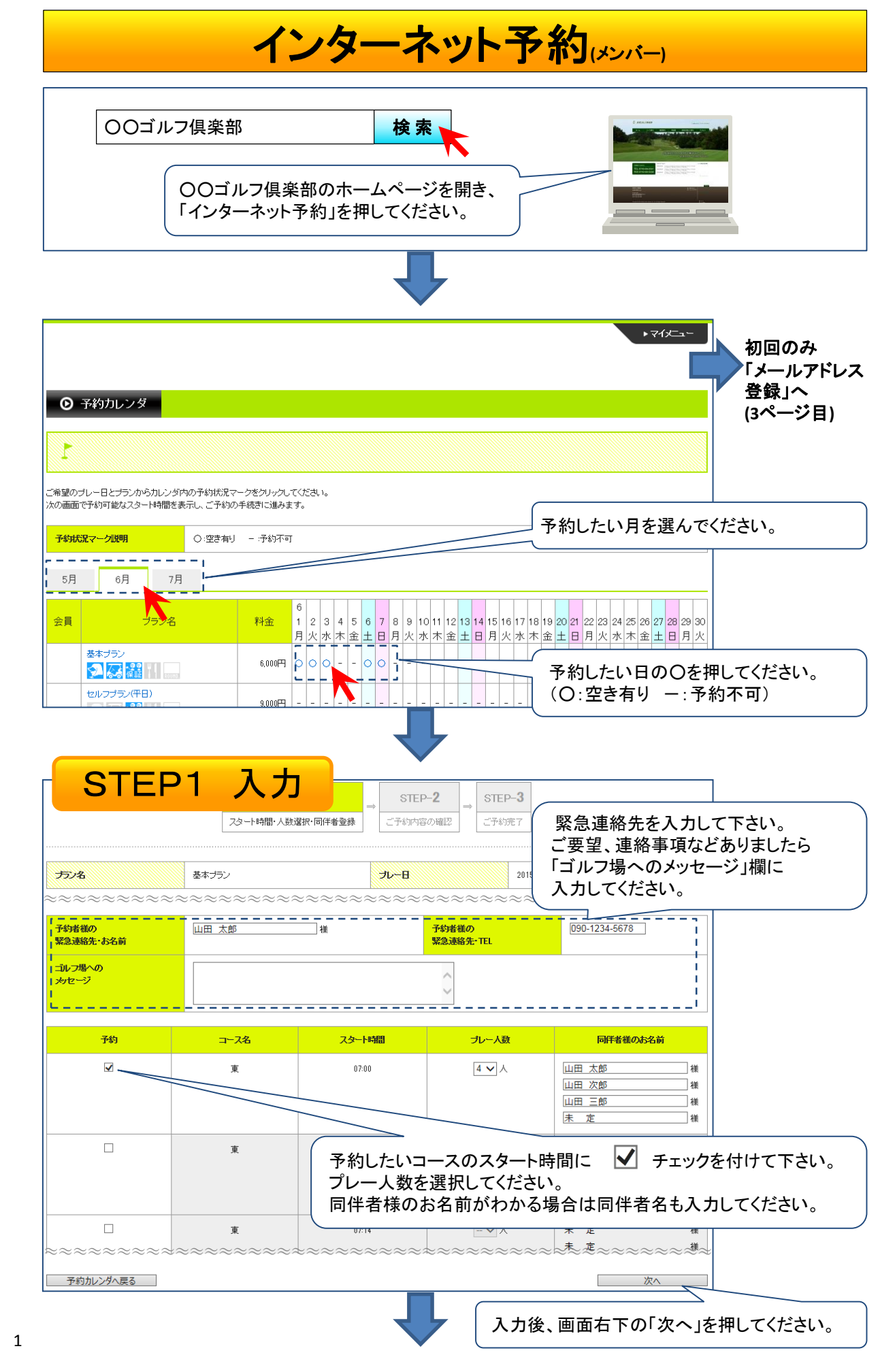

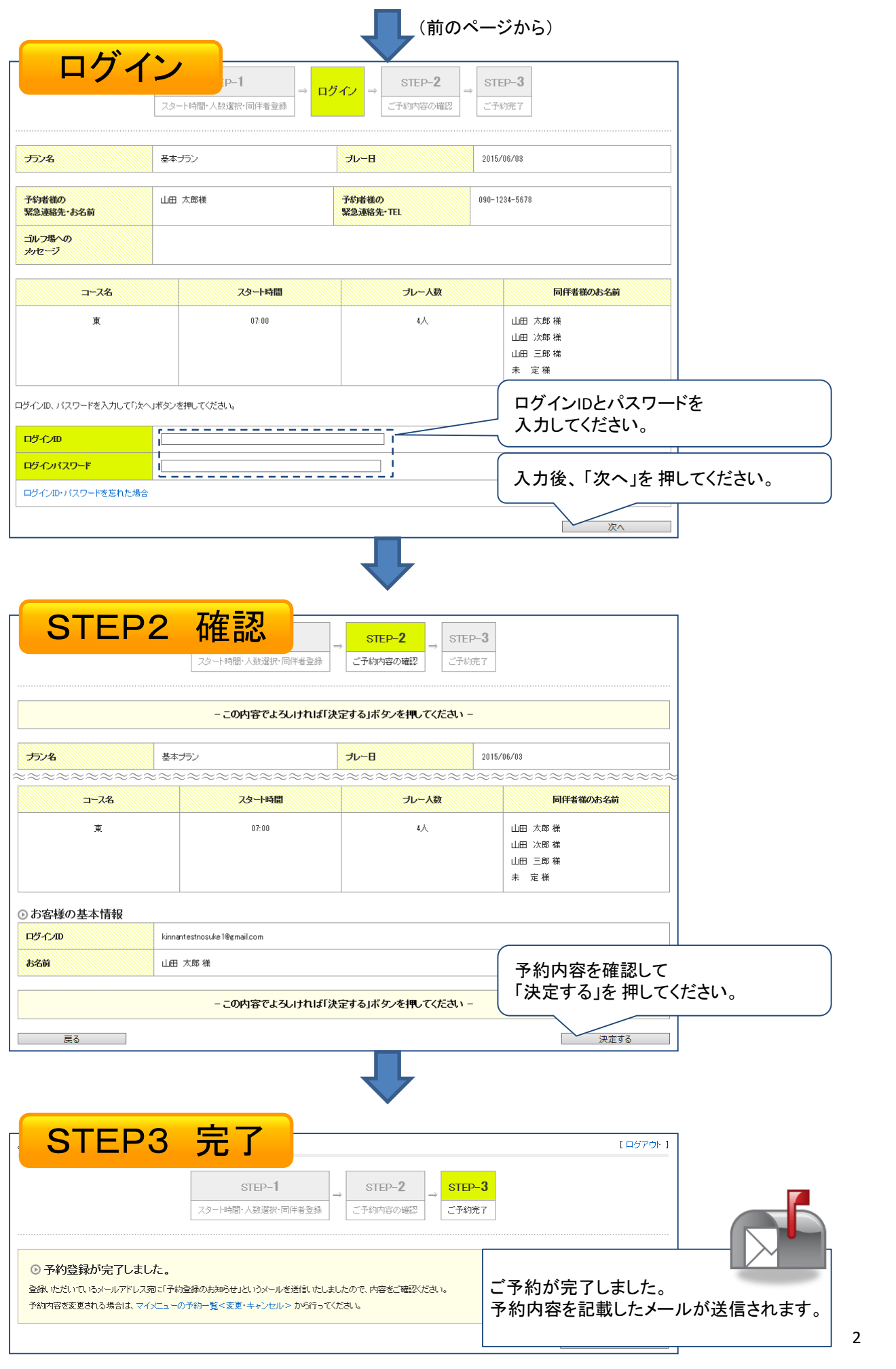

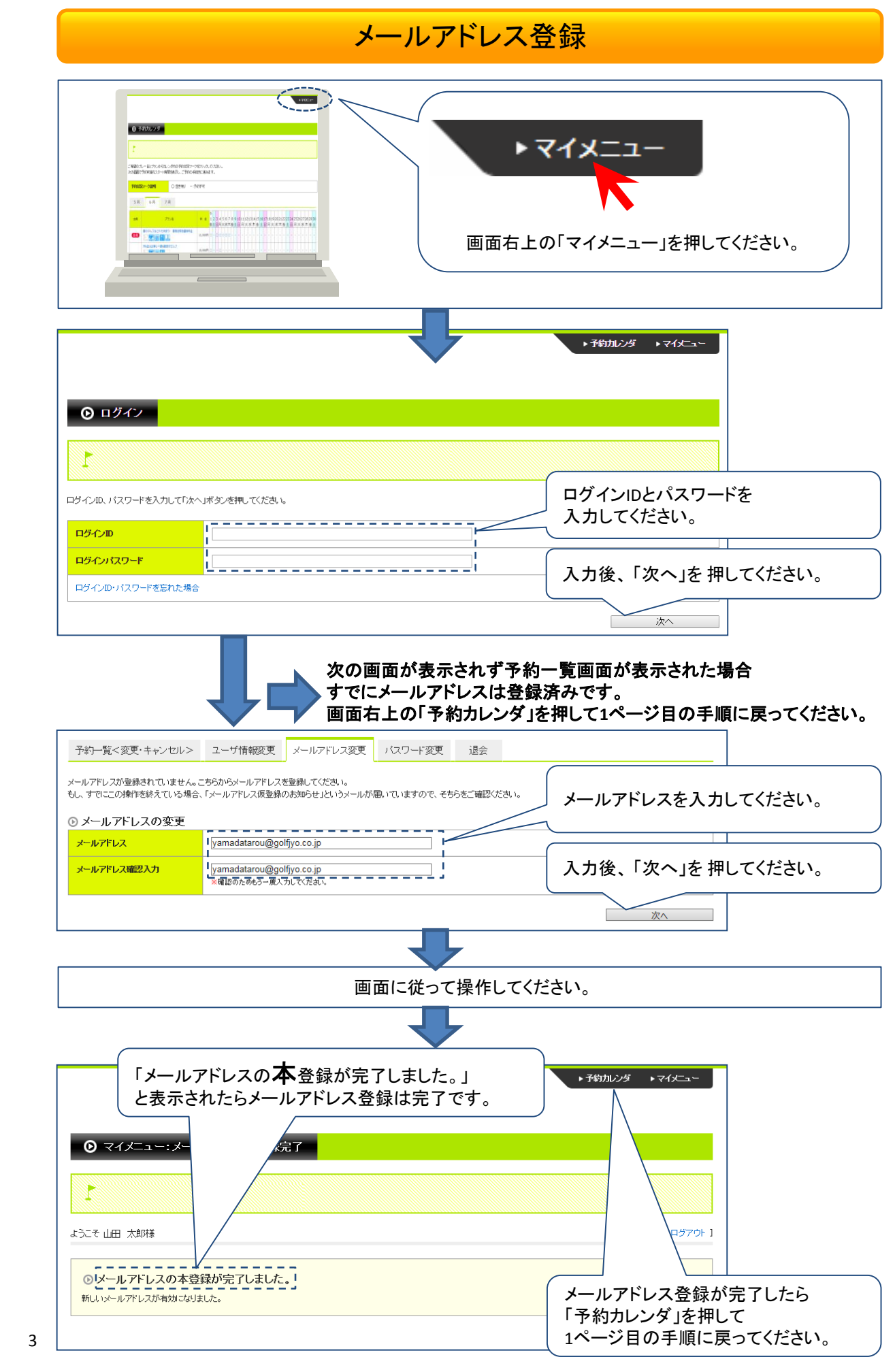